579-1403 Rev A

| 1   | Cautions, Warnings, and Regulatory Information         | 3  |
|-----|--------------------------------------------------------|----|
| 2   | Introduction                                           | 4  |
| 3   | User interface                                         | 5  |
| 3.1 | Control unit buttons                                   | 5  |
| 3.1 | .1 ACK                                                 | 5  |
| 3.1 | .2 SILENCE                                             | 5  |
| 3.1 | .3 RESET                                               | 6  |
| 3.1 | .4 WALK TEST                                           | 6  |
| 3.1 | .5 ENABLE/ DISABLE                                     | 6  |
| 3.2 | LED indicators and piezo                               | 6  |
| 4   | Operations                                             | 7  |
| 4.1 | Normal operation                                       | 7  |
| 4.2 | Fire alarm operation                                   | 7  |
| 4.3 | Supervisory operation                                  | 8  |
| 4.4 | Trouble operation                                      | 9  |
| 5   | Default programming assignments                        | 10 |
| 5.1 | IDC, NAC, and relay default function types             | 10 |
| 5.2 | NAC, relay, and signal circuit output mode assignments | 10 |
| 5.3 | DACT defaults                                          | 10 |
| 6   | Programming                                            | 11 |
| 6.1 | Programming IDCs                                       | 11 |
| 6.2 | Programming NAC                                        | 12 |
| 6.3 | Programming DACT                                       | 16 |
| 6.4 | Programming system options                             | 16 |
| 6.5 | Walk test                                              | 19 |
| 6.6 | Setting the time and date                              | 19 |
| 6.7 | Uploading and downloading job files                    | 19 |
| 6.8 | Restarting the CPU                                     | 20 |
| 7   | Troubleshooting                                        | 21 |
| 8   | DIP switch setting                                     | 23 |
| 8.1 | DIP switch SW1                                         | 23 |
| 8.2 | DIP switch SW2                                         | 23 |
| 8.3 | DIP switch SW3                                         | 24 |
| 8.4 | DIP switch SW4                                         | 25 |
| 9   | Appendix A: CID points default values                  | 26 |

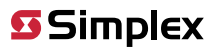

# 1 Cautions, Warnings, and Regulatory Information

**READ AND SAVE THESE INSTRUCTIONS** Follow the instructions in this installation manual. These instructions must be followed to avoid damage to this product and associated equipment. Product operation and reliability depend upon proper installation.

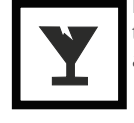

**DO NOT INSTALL ANY SIMPLEX™ PRODUCT THAT APPEARS DAMAGED** Upon unpacking your Simplex product, inspect the contents of the carton for shipping damage. If damage is apparent, immediately file a claim with the carrier and notify an authorized Simplex product supplier.

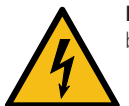

**ELECTRICAL HAZARD** Disconnect electrical field power when making any internal adjustments or repairs. All repairs should be performed by a representative or an authorized agent of your local Simplex product supplier.

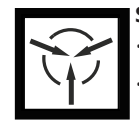

**STATIC HAZARD** Static electricity can damage components. Handle as follows:

Ground yourself before opening or installing components.

Prior to installation, keep components wrapped in anti-static material at all times.

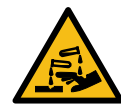

**SULFURIC ACID WARNING** Battery contains sulfuric acid, which can cause severe burns to the skin and eyes and can destroy fabric. Replace any leaking or damaged battery while wearing appropriate protective gear. If you come in contact with sulfuric acid, immediately flush skin or eyes with water for 15 minutes and seek immediate medical attention.

#### FCC RULES AND REGULATIONS - PART 15

This equipment has been tested and found to comply with the limits for a Class A digital device, pursuant to Part 15 of the FCC Rules. These limits are designed to provide reasonable protection against harmful interference when the equipment is operated in a commercial environment. This equipment generates, uses, and can radiate radio frequency energy and, if not installed and used in accordance with the instruction manual, may cause harmful interference to radio communications.

Operation of this equipment in a residential area is likely to cause harmful interference in which case the user will be required to correct the interference at his own expense.

#### SYSTEM REACCEPTANCE TEST AFTER SOFTWARE CHANGES

To ensure proper system operation, this product must be tested in accordance with NFPA-72, after any programming operation or change in site-specific software. Reacceptance testing is required after any change, addition or deletion of system components, or after any modification, repair or adjustment to system hardware or wiring. All components, circuits, system operations, or software functions known to be affected by a change must be 100% tested. In addition, to ensure that other operations are not inadvertently affected, at least 10% of initiating devices that are not directly affected by the change, up to a maximum of 50 devices, must also be tested and proper system operation verified.

NFPA 72® is a registered trademark of the National Fire Protection Association.

## 2 Introduction

The 2004-9101 is a conventional fire alarm control unit (FACU). The system includes four Class B Initiating Device Circuits (IDCs) and one Notification Appliance Circuit (NAC). You can wire the NAC using Class A or Class B wiring.

Use the built-in Digital Alarm Communications Transmitter (DACT) for remote station or central station monitoring.

The 2004-9101 system uses audible and visible indications during alarm, supervisory or trouble conditions. If any of these conditions occur, the system activates the applicable notification appliances, respective LEDs, and the control unit piezo. The indications continue until an operator acknowledges the condition.

The user interface features LED indicators and a keypad. You can configure the various functions of the control unit using DIP switches on the system board.

2004 Foundation Series Fire Alarm Control Unit Operation Guide

## 3 User interface

The user interface is used to operate the FACU.

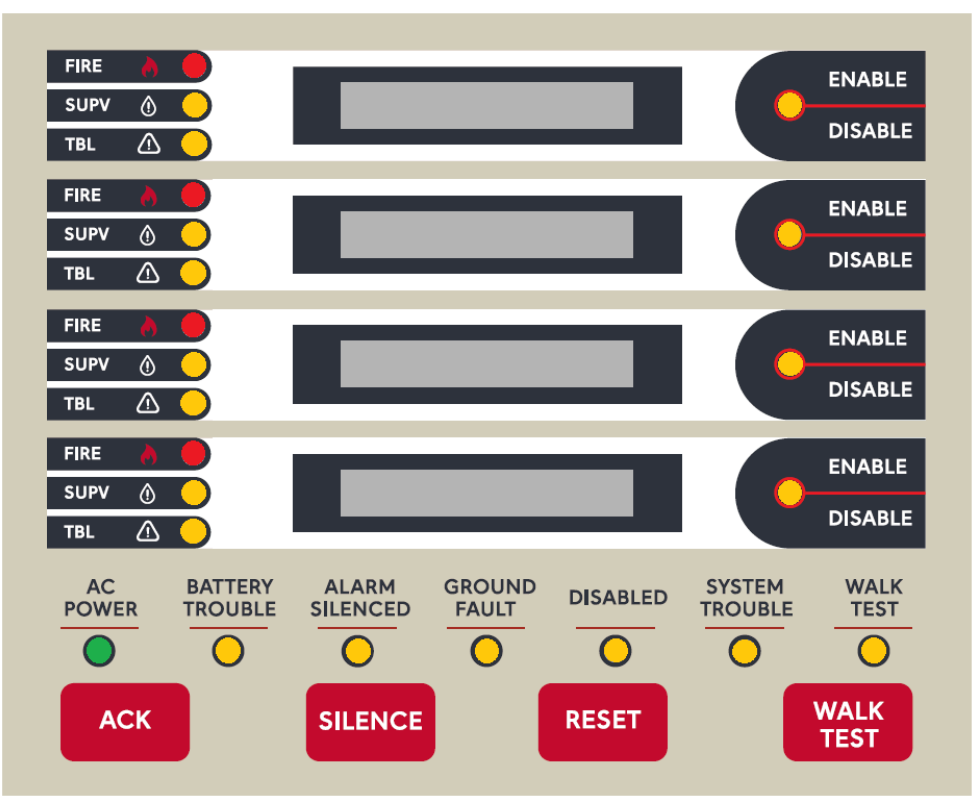

Figure 1: User interface

## 3.1 Control unit buttons

## 3.1.1 ACK

Pressing the **ACK** key performs the following actions:

- Silences the piezo sounder
- Acknowledges all unacknowledged alarm, supervisory and trouble events.
- Changes the flashing LED to steady
- And sends acknowledge messages to the history file.

The **ACK** key does not have any effect on the NACs.

## 3.1.2 SILENCE

If an alarm exists, press the **SILENCE** key to turn off all silenceable outputs, such as NACs. The system turns on the **ALARM SILENCED** LED. The system also sends an alarm silenced message to the history file.

Hold the **SILENCE** key for more than 10 seconds to perform a **DACT** test and send a test signal to the receiving station.

## 3.1.3 RESET

Press and release the **RESET** key to complete the following actions:

- · Reset all alarm notification appliances and controls.
- Remove alarms from the alarm list after respective devices are restored to a normal state.
- Silence all silenceable outputs.
- Reset detectors.
- Return the system to a normal state, provided that no alarm, supervisory or trouble conditions are present.

Hold the **RESET** key for more than ten seconds to perform a **Lamp test** by turning on all LEDs and control unit piezos for up to five seconds. If any alarm or trouble exists after a reset, the notification appliance circuits resound.

#### 3.1.4 WALK TEST

Press the **WALK TEST** key to activate the walk test feature and turn on the control unit piezo. The **WALK TEST** LED turns on steady and the **SYSTEM TROUBLE** LED starts flashing.

## 3.1.5 ENABLE/ DISABLE

Press the **ENABLE/ DISABLE** key next to the zone display to quickly disable the zone. The system turns on the control unit piezo and the **DISABLED** LED and the **SYSTEM TROUBLE** LED start flashing.

To enable the disabled zone, press the **ENABLE/ DISABLE** key again.

## 3.2 LED indicators and piezo

#### Table 1: LED indicators

| Component                                                                                                    | LED<br>colour | Description                                                                                                    |  |
|----------------------------------------------------------------------------------------------------|---------------|----------------------------------------------------------------------------------------------------|--|
| Zonal Fire LEDs                                                                                                    | Red           | Separate fire indicators for each zone indicate a fire alarm when the LED of a respective zone is flashing, and an acknowledged alarm when steady on.                                                    |  |
| Zonal Supervisory<br>LEDs                                                                                                    | Yellow        | parate supervisory indicators for each zone indicate a supervisory condition when the LED of a spective zone is flashing, and an acknowledged condition when steady on.                                  |  |
| Zonal Trouble LEDs                                                                                                    | Yellow        | Separate trouble indicators for each zone indicate a trouble condition when the LED of a respective zone is flashing, and an acknowledged trouble when steady on, in the zone displayed next to the LED. |  |
| Zonal Disable LEDs                                                                                                    | Yellow        | Separate disable indicators for each zone indicate a disabled condition when the LED of a respective zone is flashing and an acknowledged trouble when steady on.                                        |  |
| AC Power LED                                                                                                    | Green         | Indicates AC power is applied to the control unit when steady on.                                                                                                    |  |
| Battery Trouble LED                                                                                                    | Yellow        | Indicates a battery trouble state when flashing and acknowledged trouble when steady on.                                                                                                    |  |
| Alarm Silenced LED                                                                                                    | Yellow        | Indicates an alarm has been silenced when steady on.                                                                                                    |  |
| Ground Fault LED                                                                                                    | Yellow        | Indicates a ground fault state when flashing and an acknowledged trouble when steady on.                                                                                                    |  |
| Disabled LED Yellow Indicates the system NAC or DACT or City card has been disabled when flashing and an ackr<br>trouble when steady on. |               | Indicates the system NAC or DACT or City card has been disabled when flashing and an acknowledged trouble when steady on.                                                                                |  |
| System Trouble LED Yellow Indicates a trouble state when flashing and acknowledged trouble when steady on.                               |               | Indicates a trouble state when flashing and acknowledged trouble when steady on.                                                                                                    |  |
| Walk Test LED                                                                                                    | Yellow        | Indicates system is in walk test when steady on.                                                                                                    |  |
| Piezo                                                                                                    | _             | Emits tones during alarm, supervisory and trouble conditions.                                                                                                    |  |
|                                                                                                    | -             | Tone-alert pulses for an alarm condition, and is on steady for a trouble or supervisory.                                                                                                    |  |

2004 Foundation Series Fire Alarm Control Unit Operation Guide

## 4 Operations

## 4.1 Normal operation

Normal condition is the standard condition of operation. When no alarm or trouble conditions exist, the control unit's operator interface shows the following:

- Green **AC POWER** LED is on steady.
- · All other control unit indicator LEDs and local piezo are off.
- All NACs are off.
- All relays are in their normal state.

## 4.2 Fire alarm operation

An alarm condition occurs when an initiating device, such as a smoke detector or heat detector, activates.

When an alarm occurs, the control unit's operator interface shows the following:

- $\boldsymbol{\cdot}$  The respective zone's red FIRE LED starts flashing.
- The local piezo produces a pulse tone.
- Alarms latch and are not allowed to clear automatically.
- Activates the general alarm relay and NAC.
- Communicates the alarm condition to the central station, and the remote station if programmed.

• The system stores an alarm event in the history file.

When you press the  $\ensuremath{\textbf{ACK}}$  key, the following actions occur:

- $\cdot$  The respective zone's  $\ensuremath{\textit{FIRE}}$  LED illuminates steady.
- The local piezo turns off.
- The system stores an acknowledged event in the history file.

When you press the **SILENCE** key, the following actions occur:

- The yellow ALARM SILENCED LED turns on. There is no effect on any other LEDs.
- The system turns off the NAC, if programmed as SSIG.
- The system stores an alarm silence event in the history file.
- If a subsequent alarm occurs, the respective **FIRE** LED starts flashing, the **Alarm Silenced** LED turns off and the NACs and local piezo resounds.

When you press the  $\ensuremath{\textbf{RESET}}$  key, the following actions occur:

- The system returns to its normal state if an alarm condition has been cleared and the respective zone's **FIRE** LED turns off.
- All latched circuits reset automatically.
- Turns off all devices and circuits that are programmed to turn off when this key is pressed. For example, the NAC's configured as RSIG and Alarm relay (RRELAY).
- The system stores a system reset event in the history file.
- If a device remains in alarm state during the reset period, the system reset is aborted, and the system remains in the alarm state.

## 4.3 Supervisory operation

A supervisory condition occurs when an initiating device activates. An example is a smoke detector or a heat detector that connects to an IDC with a supervisory (SUPV) function type.

When a supervisory condition occurs, the control unit's operator interface shows the following:

- The respective zone's yellow **SUPV** LED starts flashing.
- The local piezo produces a steady tone.
- Activates the general supervisory relay.
- · Communicates the supervisory condition to the central station, remote station (if programmed).
- The system stores an supervisory event in the history file.

When you press the **ACK** key, the following actions occur:

- The respective zone's **SUPV** LED illuminates steady.
- The local piezo turns off.
- The system stores an acknowledged event in the history file.

## 4.4 Trouble operation

When the trouble condition occurs, the control unit's operator interface shows the following:

- The yellow SYSTEM TROUBLE LED starts flashing.
- You can see the different LEDs to see specific troubles:
- If there are troubles on the IDC zone, the respective zone's yellow TROUBLE LED starts flashing.
- If there is AC loss, the green **AC POWER** LED turns off.
- If there are battery faults, the yellow **BATTERY TROUBLE** LED starts flashing.
- If there are ground faults, the yellow **GROUND FAULT** LED starts flashing.
- If the system is disabled, the respective yellow **DISABLED** LED starts flashing.
- The local piezo produces a steady tone.
- The system activates the general trouble relay.
- Communicate the trouble condition to the central station, and the remote station if programmed.
- The system stores a trouble event in the history file.

When you press the **ACK** key, the following actions occur:

- The SYSTEM TROUBLE LED and all other specific trouble indicators illuminates steady.
- The local piezo turns off.
- The system stores an acknowledged event in the history file.

The following are latch-able trouble:

NAC over current Trouble: NAC short during alarm condition Recovery steps:

- · Clear the alarm condition and reset the panel.
- Reset the panel again to clear the trouble.

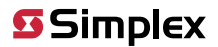

## 5 Default programming assignments

## 5.1 IDC, NAC, and relay default function types

For information on the default function types of IDCs, NACs and relays, see Table 2.

The function type of IDCs and NACs is a programmable attribute that you can manually change.

#### Table 2: Default function types of IDC, NAC, and relay

| Circuit        | Default function type                 |
|----------------|---------------------------------------|
| IDC1-4         | Fire                                  |
| NAC1           | QALERT                                |
| AUX1 (Relay 1) | Common Trouble                        |
| AUX2 (Relay 2) | Common Alarm, On Until Reset (RRELAY) |
| AUX3 (Relay 3) | Common Supervisory                    |

For an explanation of relay functions, see the follow points:

- RRELAY: Relay activates on general alarm; it remains on-until-reset.
- Common Trouble: Relay activates when a Trouble condition occurs; remains on-until-cleared.
- · Common Supervisory: Relay activates when a Supervisory condition occurs; remains on-until-cleared.

## 5.2 NAC, relay, and signal circuit output mode assignments

See Table 3 for default, output, method (steady, temporal, for example) assignments for the NAC and Relay circuits.

The operating of NAC is a programmable attribute that you can manually change.

#### Table 3: Default operating modes of NAC, relay and signal circuit outputs

| Circuit        | Operating mode                                                                                                    |
|----------------|----------------------------------------------------------------------------------------------------|
| NAC1           | Temporal Code: A three pulse coding pattern consisting of three 1/2 second pulses, each separated by 1/2 second silence. Each group of three pulses is separated by 1.5 seconds of silence |
| Relay 1 to 3   | Steady on                                                                                                    |
| SIGNAL Modules | Steady on                                                                                                    |

## 5.3 DACT defaults

Default NAC is enabled, the rest setting can be configured through the PC tool.

#### Table 4: Default CID event codes

| Function type | Fire | Supervisory | Trouble |
|---------------|------|-------------|---------|
| FIRE          | 110  | -           | 330     |
| WSO           | 110  | 200         | 330     |
| SUPV          | -    | 200         | 330     |
| VSMOKE        | 111  | -           | 330     |

Note: Any other trouble not specifically mentioned would have a code of 330. For example, a trouble on an output device reports an event code of 330.

# 6 Programming

Important: Notice to installers, authorities having jurisdiction, and other involved parties.

This product incorporates field-programmable software. In order for the product to comply with the requirements in the Standard for Control Units and Accessories for Fire Alarm Systems, UL 864, certain programming features or options must be limited to specific values or not used at all as indicated below.

| Program feature or option     | Permitted in UL 864? (Y/N) | Possible settings       | Settings permitted in UL 864 |
|-------------------------------|----------------------------|-------------------------|------------------------------|
| IDC Function Type             | Y                          | FIRE, WSO, SUPV, VSMOKE | FIRE, WSO, SUPV, VSMOKE      |
| NAC Function Type             | Y                          | QALERT, SSIG, RSIG      | QALERT, SSIG, RSIG           |
| Relay Function Type           | Y                          | RRELAY, SUPV, TRBL      | RRELAY, SUPV, TRBL           |
| Reminder Setting option       | Y                          | On / Off                | On                           |
| AC delay transmission setting | Y                          | 0 hrs to 24 hrs         | 0 hrs to 3 hrs               |

#### Table 5: IDC, NAC, relay function settings

This section describes setting the characteristics of each initiating device and notification appliance to the specific values required for the job.

You can set the following attributes for each of the control unit's IDCs and NACs:

• Function Type - Determines the operation of the point.

IDC: You can can set whether the device indicates the status change as a fire alarm or supervisory.

NAC: You can can set whether the device turns off on silence or resets.

## 6.1 Programming IDCs

By default, the system configures all IDCs for the **FIRE** function type.

To edit the IDC function type, complete the following steps:

- 1. Turn off the unit.
- 2. Open the control unit's door to access the DIP switches on the system board.
- 3. DIP switch SW1 is used to configure the IDC function type.

#### Table 6: DIP switch setting for IDC configuration

|                   |       |       |       | DIP switches | s 1 through 8 |       |       |       |
|-------------------|-------|-------|-------|--------------|---------------|-------|-------|-------|
| IDC function type | ID    | C-1   | ID    | C-2          | ID            | C-3   | ID    | C-4   |
|                   | SW1-1 | SW1-2 | SW1-3 | SW1-4        | SW1-5         | SW1-6 | SW1-7 | SW1-8 |
| FIRE              | 0     | 0     | 0     | 0            | 0             | 0     | 0     | 0     |
| SUPV              | 0     | 1     | 0     | 1            | 0             | 1     | 0     | 1     |
| VSMOKE            | 1     | 0     | 1     | 0            | 1             | 0     | 1     | 0     |
| WSO               | 1     | 1     | 1     | 1            | 1             | 1     | 1     | 1     |

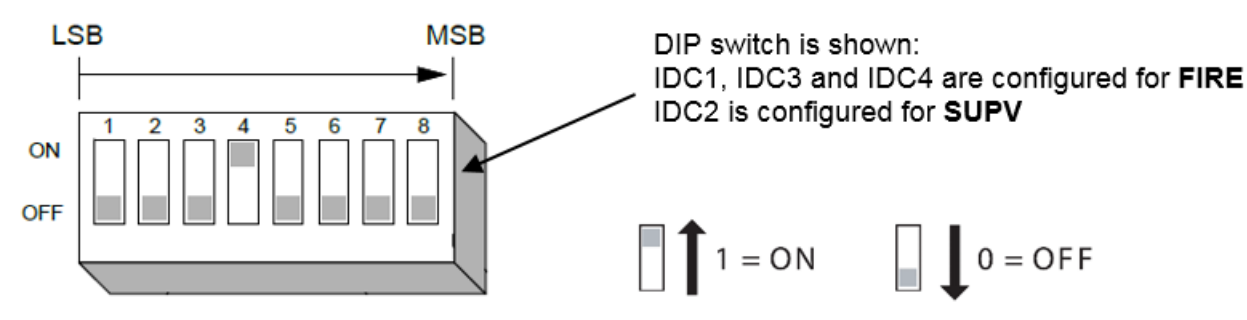

Figure 2: DIP switch SW1 settings

Note: As shown in Figure 2, IDC1, IDC3 and IDC4 are configured for FIRE IDC2 is configured for SUPV.

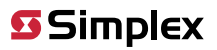

| Function type           | Device state = status         | Description                              |
|-------------------------|-------------------------------|------------------------------------------|
|                         | Normal = NORMAL               |                                          |
|                         | Abnormal = FIRE               |                                          |
| FIRE                    | Short = FIRE                  |                                          |
|                         | Open = TROUBLE                |                                          |
|                         | Normal = NORMAL               |                                          |
| WED                     | Current Limited = SUPERVISORY | Combination waterflow and water          |
| WS0                     | Short = FIRE                  | supervisory zone                         |
|                         | Open = TROUBLE                |                                          |
|                         | Normal = NORMAL               |                                          |
| SLIDV                   | Abnormal = SUPERVISORY        | Supervisory monitor                      |
| SOFV                    | Short = SUPERVISORY           | Supervisory monitor                      |
|                         | Open = TROUBLE                |                                          |
|                         | Normal = NORMAL               | Verified fire alarm – the abnormal       |
| VSMOKE                  | Abnormal = VERIFY             | (current limited) state causes the alarm |
| See the following notes | Short = FIRE                  | verification cycle to start.             |
|                         | Open = TROUBLE                | A short is an immediate alarm.           |

Note: The alarm verification cycle works in every zone as follows:

- Only connect smoke detectors to IDCs with the VSMOKE function type. If a device with the function type VSMOKE enters a currentlimited state, the alarm verification cycle begins. The control unit starts a delay timer of 25 seconds. When the timer expires, the zone containing the activated detector is reset. Following the reset, another 15 second timer starts. When the 15 second timer expires, the system checks the zone for an alarm. If a current-limited condition exists on the zone, the control unit initiates a fire alarm. If no current-limited condition exists, the control unit starts a 2 minute timer. While the timer is counting down, any current-limited condition on any zone will trigger a fire alarm.
- Only connect the following detectors to IDCs with the VSMOKE function type:
- Smoke detectors without an alarm verification feature.
- Smoke detectors with an alarm verification feature of less than 10 sec that do not reset.

A short from a pull-station always triggers an alarm condition, regardless of the alarm verification cycle.

At any stage of the alarm verification cycle, the presence of two devices in alarm triggers an alarm condition.

## 6.2 Programming NAC

Default NAC is configured for QALERT function type and temporal coding pattern.

To edit the NAC function type, coding pattern, EOLR value selection and operations, complete the following steps:

- 1. Turn off the control unit.
- 2. Open the control unit's door to access the DIP switches on the system board.
- 3. Use DIP switch SW2 to configure the NAC function type and coding pattern. See Figure 3, Table 8 and Table 9.
- 4. Use DIP switch SW3 to configure EOLR value selection and operations. See Figure 4 and Table 10. An EOLR is required for NAC terminated in Class B wiring style.

#### Table 8: DIP switch setting for NAC function type configuration

| NAC function type | DIP switche<br>NAC | s 1 and 2<br>-1 |
|-------------------|--------------------|-----------------|
|                   | SW2-1              | SW2-2           |
| QALERT            | 0                  | 0               |
| SSIG              | 0                  | 1               |
| RSIG              | 1                  | 0               |
| -                 | 1                  | 1               |

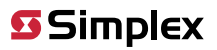

| Table 9: NAC function types |                                                                                                    |                  |                                                                                                    |  |  |
|-----------------------------|----------------------------------------------------------------------------------------------------|------------------|----------------------------------------------------------------------------------------------------|--|--|
| Function<br>type            | Description                                                                                               | Function<br>type | Description                                                                                                  |  |  |
|                             | General Alarm (on-until-silence).                                                                         |                  |                                                                                                    |  |  |
| SSIG                        | Use for NAC circuits containing only audible devices.<br>If you use NAC circuits to connect external sync |                  | General Alarm Horn/Strobe (Horn on-until-silence;<br>Strobe on-until-reset).                                 |  |  |
|                             | modules, set coding pattern as <b>Steady</b> .                                                            |                  | Use for NAC circuits containing both horns and                                                               |  |  |
|                             | General Alarm (on steady-until-reset).                                                                    | QALERT           | strobes.                                                                                                    |  |  |
| RSIG                        | If you use NAC circuits to connect visual-only devices, set coding pattern as <b>Sync</b> .               |                  | <b>Note:</b> If NFPA NAC is enabled (active), then both horns and strobes will turn off on pressing silenced |  |  |
|                             | If you use NAC circuits to connect external sync modules, set coding pattern as <b>Steady</b> .           |                  | key.                                                                                                    |  |  |

#### Table 10: DIP switch setting for NAC coding pattern configuration

|                    |       | DIP switches 3 through 5 |       |  |
|--------------------|-------|--------------------------|-------|--|
| NAC coding pattern | NAC-1 |                          |       |  |
|                    | SW2-3 | SW2-4                    | SW2-5 |  |
| Temporal           | 0     | 0                        | 0     |  |
| Sync               | 0     | 0                        | 1     |  |
| Steady             | 0     | 1                        | 0     |  |
| 20 BPM             | 0     | 1                        | 1     |  |
| 120 BPM            | 1     | 0                        | 0     |  |
| -                  | 1     | 0                        | 1     |  |
| -                  | 1     | 1                        | 0     |  |
| -                  | 1     | 1                        | 1     |  |

#### Table 11: NAC coding patterns

| Coding<br>pattern | Description                                                                                                    | Coding<br>pattern | Description                                       |
|-------------------|----------------------------------------------------------------------------------------------------|-------------------|---------------------------------------------------|
|                   | Standard Temporal coded pattern.                                                                                                    | Steady            | Steady On                                         |
| Temporal          | A three pulse coding pattern consisting of three<br>1/2 second pulses, each separated by 1/2 second<br>silence. Each group of three pulses is separated by<br>1.5 seconds of silence. | 20 BPM            | Slow March Time - 20 beats per minute (See note)  |
| Synch             | Generates synchronization pulse for visual only devices connected to NAC circuits.                                                                                                    | 120 BPM           | Fast March Time - 120 beats per minute (See note) |

**Note:** 60 BPM March-Time rate is used when both the QALERT function types are selected and either 20 BPM or 120 BPM is selected as the NAC coding pattern.

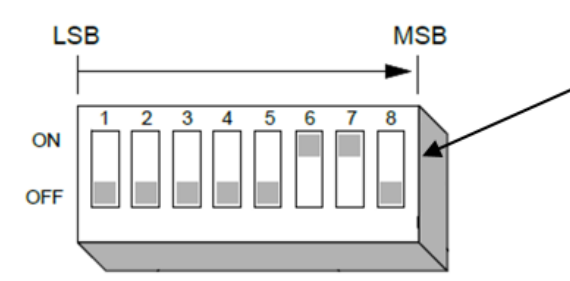

DIP switch is shown:

NAC is enabled and configured for **QALERT** function type with **Temporal** coding pattern.

Both Silence/ Rest Inhibit and Alarm Cutout Timer features are enabled.

$$1 = ON \qquad 0 = OFF$$

#### Figure 3: DIP switch SW2 settings

Note: NAC is enabled and configured for QALERT function type with **Temporal** coding pattern. Both **Silence/ Rest Inhibit** and **Alarm Cutout Timer** features are enabled. See Figure 3.

- Use DIP switch SW2-6 to **enable or disable the Silence/Reset Inhibit** feature. The default switch position is OFF. To enable this feature turn the switch position to ON.
- Use DIP switch SW2-7 to enable or disable the Alarm Cutout Timer feature.

The default switch position is OFF. To enable this feature turn the switch position to ON.

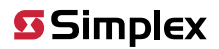

• Use DIP switch SW2-8 to **enable or disable NAC**. The default switch position is OFF. To disable the NAC turn the switch position to ON.

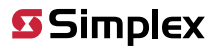

| Table 12: DIP switch setting for NAC EOLR selection |                          |       |       |  |  |  |
|-----------------------------------------------------|--------------------------|-------|-------|--|--|--|
|                                                     | DIP switches 1 through 3 |       |       |  |  |  |
| NAC EOLR values                                     |                          | NAC-1 |       |  |  |  |
|                                                     | SW3-1                    | SW3-2 | SW3-3 |  |  |  |
| 10 ΚΩ                                               | 0                        | 0     | 0     |  |  |  |
| 3.9 ΚΩ                                              | 0                        | 0     | 1     |  |  |  |
| 4.7 ΚΩ                                              | 0                        | 1     | 0     |  |  |  |
| 5.1 ΚΩ                                              | 0                        | 1     | 1     |  |  |  |
| 5.6 ΚΩ                                              | 1                        | 0     | 0     |  |  |  |
| 15 ΚΩ                                               | 1                        | 0     | 1     |  |  |  |
| -                                                   | 1                        | 1     | 0     |  |  |  |
| -                                                   | 1                        | 1     | 1     |  |  |  |

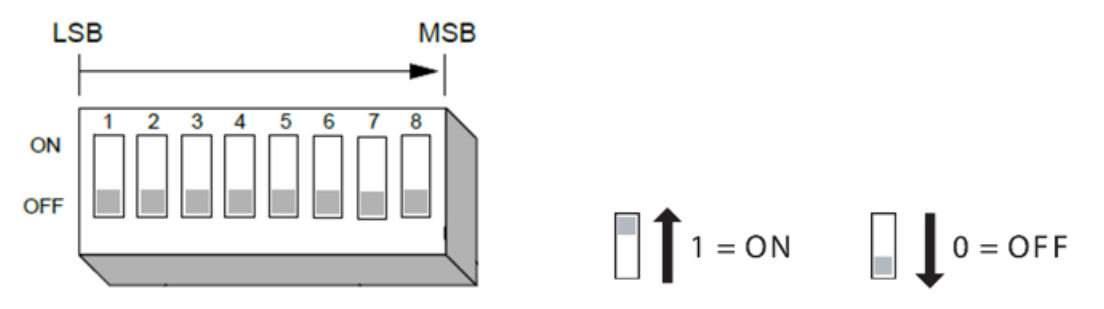

Figure 4: DIP switch SW3 settings

- Use DIP switch SW3-4 to **enable or disable the Class-A wiring configuration** of an NAC feature. The default switch position is OFF. To enable this feature turn the switch position to ON.
- Use DIP switch SW3-5 to enable or disable the NFPA NAC setting.
   The default switch position if OFF. To enable this setting turn the switch position to ON.
- DIP switches SW3-6, SW3-7 and SW3-8 are spare. No settings are linked to those switches.

## 6.3 Programming DACT

With the DACT facility, the control unit can use one or two telephone lines, or a single Ethernet connection, to call a supervising station (remote station or central station) and report a local alarm, trouble, or supervisory condition.

You can **disconnect** DACT by setting the DIP switch SW4-3 to On state. Configure the following settings through the PC tool only. Refer to the *PC programming manual* for more details.

- Setting Primary Phone Number
- Setting Primary Account Number
- Setting Secondary Phone Number
- Setting Secondary Account Number
- Test Report Time:

This option specifies the time at which the Test Report Event is sent to the supervising station. Time is set in 24 hour, military format. For system software revision 01.00 and later, the test report message is sent at 6 hour intervals, beginning at the time entered. The time is set by the PC tool.

- AC Fail Delay
- IP Communicator
- CID Event Codes

## 6.4 Programming system options

The programming system options can be either of the following:

- Pre-defined modes of operation with a range of settings to choose. These type of system options define global operations such as the time and date format and door drop timers, for example.
- Options you can use to enable or disable a specific hardware module, such as the city circuit.

To edit system options, complete the following steps:

- 1. Turn off the control unit.
- 2. Open the control unit door to access the DIP switches on the system board.
- 3. Use DIP switches SW2, SW3 and SW4 to configure different system options.

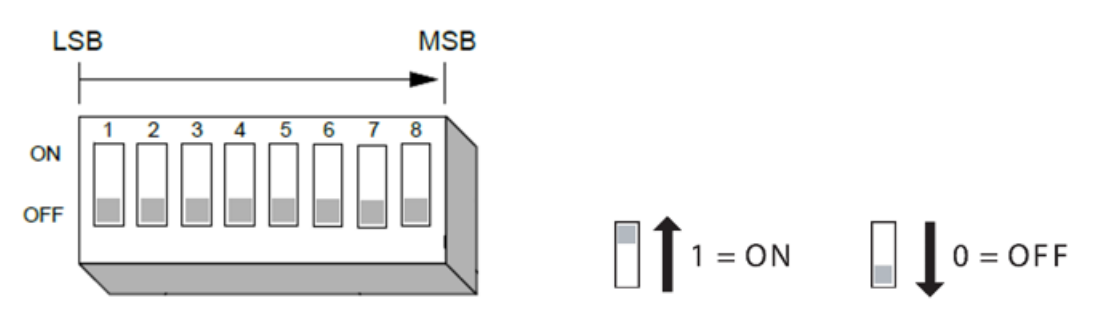

Figure 5: DIP switch settings

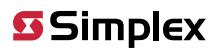

| Table 13: System options configuration          |                |                    |                                                                                        |  |  |
|-------------------------------------------------|----------------|--------------------|----------------------------------------------------------------------------------------|--|--|
| System option                                   | Switch<br>name | Switch<br>position | Operation                                                                              |  |  |
|                                                 |                | OFF                | Alarm Silence/ Reset Inhibit feature is disabled -                                     |  |  |
| Alarm Silence/ Reset Inhibit – Enable / Disable | SW2-6          |                    | Press the <b>SILENCE</b> or <b>RESET</b> key to activate Alarm Silence/<br>Reset.      |  |  |
|                                                 |                | ON                 | Alarm Silence/ Reset Inhibit feature is enabled -<br>Silence/Reset inhibited for 1 min |  |  |
|                                                 |                | OFF                | Alarm Cutout Timer feature is disabled                                                 |  |  |
| Alarm Cutout Timer – Enable / Disable           | SW2-7          | 0.11               | Alarm Cutout Timer feature is enabled –                                                |  |  |
|                                                 |                | ON                 | NAC will automatically Silence after 20 mins                                           |  |  |
|                                                 | G14/2 4        | OFF                | NAC is set for Class-B wiring style                                                    |  |  |
| INAC WIRING – Class-A or Class-B                | SVV3-4         | ON                 | NAC is set for Class-A wiring style                                                    |  |  |
|                                                 |                |                    | NFPA NAC feature is disabled –                                                         |  |  |
| NEDA NAC - Epoble / Dicoble                     | CWD E          | OFF                | SILENCE key turns off horn and reset key turns off strobe                              |  |  |
| INFPA NAC – EHADIE / DISADIE                    | 5005-5         | ON                 | NFPA NAC feature is enabled –                                                          |  |  |
|                                                 |                |                    | SILENCE key turns off both horn and strobe                                             |  |  |
| Appunciator 1 Epable / Disable                  | S\N/1 1        | OFF                | Annunciator is disabled                                                                |  |  |
|                                                 | 5004-1         | ON                 | Annunciator is enabled                                                                 |  |  |
| Appunciator 2 Epable / Disable                  | SW4-2          | OFF                | Annunciator is disabled                                                                |  |  |
|                                                 |                | ON                 | Annunciator is enabled                                                                 |  |  |
| DACT - Connect / Disconnect                     | S/1/1 2        | OFF                | DACT is connected                                                                      |  |  |
|                                                 | 5004 5         | ON                 | DACT is disconnected                                                                   |  |  |
| City Circuit – Enable / Disable                 | SW/4-4         | OFF                | City circuit module is disabled                                                        |  |  |
|                                                 | 50011          | ON                 | City circuit module is enabled                                                         |  |  |
|                                                 |                | OFF                | Active Status Reminder feature is enabled –                                            |  |  |
| Active Status Reminder - Enable / Disable       | SW/4-5         |                    | Reminder is set to 8 hrs                                                               |  |  |
|                                                 | 5004-5         |                    | Active Status Reminder feature is disabled –                                           |  |  |
|                                                 |                |                    | No reminder                                                                            |  |  |
| AHI Reset Feature - On / Off                    | SW/1-6         | OFF                | AHJ Reset Feature is Off                                                               |  |  |
|                                                 | 5004-0         | ON                 | AHJ Reset Feature is On                                                                |  |  |
| Depleted Battery Cutout - Enable / Disable      | SW/4-7         | OFF                | Depleted Battery Cutout is disabled                                                    |  |  |
|                                                 | J * * T /      | ON                 | Depleted Battery Cutout is enabled                                                     |  |  |
| CPLI Restart – Cold Start / Warm Start          | SW4-8          | OFF                | Warm start power cycle is selected                                                     |  |  |
|                                                 | 500-0          | ON                 | Cold start power cycle is selected                                                     |  |  |

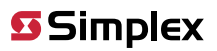

|                                 | Table 14: Syst                                                                                                    | em options setti           | ng                                                                                                    |
|---------------------------------|----------------------------------------------------------------------------------------------------|----------------------------|----------------------------------------------------------------------------------------------------|
| Options                         | Settings                                                                                                    | Options                    | Settings                                                                                                    |
| Active Status<br>Reminder       | Use the Active Status Reminder option to set an interval and duration during which the system piezo reminds operators that a <b>FIRE</b> , <b>SUPV</b> , or <b>TBL</b> condition still exists.<br>This is accomplished by sounding the front control unit tone-alert as well as flashing the LEDs for respective events.<br>Choose ON or OFF. The default is ON.<br>If you choose ON, the reminder interval is set to eight hours.<br>Signal duration on until <b>ACK</b> ; means acknowledge is required to silence the reminder | Depleted<br>Battery Cutout | <ul> <li>Choose ON or OFF (default = OFF).</li> <li>This option selects the operation of the control unit if an alarm occurs during an AC power loss while a depleted battery trouble exists.</li> <li>If this option is selected, the system does the following:</li> <li>An alarm does not initiate if the first alarm occurs after the depleted battery state has been detected. If the hardware jumper for depleted battery cutout has been clipped, the system shuts down 60 seconds after the depleted battery condition is detected.</li> <li>An alarm continues to sound if the depleted battery</li> </ul> |
|                                 | While the timer is counting down, the Alarm                                                                                                    |                            | state is reached after the system is already in the<br>alarm state.<br>Choose ON or OFF (default = OFF).<br>This option activates the control unit's city circuit                                                                                                    |
| Alarm Silence/<br>Reset Inhibit | Silence/Reset Inhibit Timer prevents a system<br>operator from using either the Alarm Silence or<br>System Reset functions.<br>When the inhibit timer expires, the system<br>operator can silence or reset the control unit.<br>Choose ON or OFF. The default is OFF.<br>If you choose ON inhibit timer is set to one                                                                                                    | Enable City<br>Circuit     | module.<br>If you use a city circuit in the system, you must select<br>this option or the system reports a trouble.<br>If you select this option and you do not connect the<br>city module, the system reports a trouble.<br>There is no other programming required for the city<br>module.                                                                                                    |
|                                 | minute.                                                                                                    |                            | The city type is configured with jumpers on the city circuit board.                                                                                                    |
| Alarm Cutout<br>Timer           | Use the Alarm Signal Cutout timer to set a<br>duration for how long notification appliances<br>sound after an alarm.<br>Choose ON or OFF. The default is OFF.<br>If you choose ON, the NAC silences after 20<br>minutes.                                                                                                    | Disconnect<br>DACT         | Choose ON or OFF. The default setting is OFF.<br>If you choose ON, it disconnects the DACT and causes<br>a trouble.                                                                                                    |
| Enable<br>Annunciator           | Choose ON or OFF. The default is OFF.<br>This option enables communication with<br>annunciators.<br>If you enable an annunciator but you do not<br>connect an annunciator to the control unit, the<br>system reports a trouble.                                                                                                    | AHJ Reset<br>Feature       | Choose ON or OFF. The default setting is OFF.<br>When set to ON, the system resets if the current state<br>of a device or point no longer causes an alarm. For<br>example, the system resets if a device or circuit is in a<br><b>Trouble</b> state.<br>When set to OFF, the system resets only if the current<br>state of a device or point is normal.                                                                                                    |
| NFPA NAC                        | Choose ON or OFF. The default is OFF.<br>If you set this option to ON, both horns and<br>strobes connected on the QALERT NACs turn off<br>when you activate alarm silence.<br>If you set this option to OFF, strobes turn off<br>after the completion of a system reset.                                                                                                    | Cold Start /<br>Warm Start | Choose ON or OFF. The default is OFF.<br>Off – Warm start; On – Cold start.<br>This option sets the power cycle of the control unit.                                                                                                    |

## 6.5 Walk test

The operator can use the **WALK TEST** feature to test the functionality of the control unit's devices.

Press the **WALK TEST** key to activate the **WALK TEST** feature. This feature turns on the control unit piezo and the **WALK TEST** LED turns steady on and the **SYSTEM TROUBLE** LED starts flashing.

To disable the **WALK TEST** feature, press the key again. The LED turns off, indicating that the walk test is disabled.

The walk test options are configured as follows:

- SIG: Enables the NAC for signal activation of an alarm or trouble condition. To enable WALK TEST in this mode, press the WALK TEST key and to disable it press the WALK TEST key again.
- SIL: Disables the NACs so that the NACs do not sound during the walk test. To enable WALK TEST in this mode, press both the WALK TEST and the SILENCE keys together and to disable it press both the WALK TEST and the SILENCE keys again.

When the control unit is in **WALK TEST** mode, you can test the following features:

- **IDC alarm sensing:** To test the alarm capability of each detector, use a pole magnet or canned smoke to activate the initiating device. If the device is functioning correctly, either of the following actions occur:
- If the walk test signaling option is set to **SIG**, the control unit pulses the device's zone number on the control unit's NACs. After seven seconds the control unit drops power to the zone, resetting the activated device. Subsequently activating another initiating device on the same zone sounds a double pulse on the NAC.
- In both the silenced and signaled walk test options the control unit stores the walk test logs under TLOG.
- **IDC trouble sensing:** To test the control unit's ability to sense a trouble condition for each initiating device, disconnect one of the IDC wires at the detector. If the control unit senses the trouble condition correctly, either of the following actions occur:
- If the walk test signaling option is set to SIG, the control unit activates the control unit's NACs for four seconds.
- In both the silenced and signaled walk test options the control unit stores the walk test logs under TLOG.
- Earth ground sensing: To test the control unit's ability to detect an earth ground, short one of the control unit's circuits to earth. If the control unit senses the trouble condition correctly, either of the following actions occur:
- If the walk test signaling option is set to SIG, the control unit activates the control unit's NACs for four seconds.
- In both the silenced and signaled walk test options the control unit stores the walk test logs under TLOG.
- **NAC trouble sensing:** To test the control unit's ability to sense a trouble condition for each NAC, disconnect one of the NAC wires at the control unit. If the control unit senses the trouble condition correctly, either of the following actions occur:
- If the walk test signaling option is set to SIG, the control unit activates the control unit's NACs for four seconds.
- In both the silenced and signaled walk test options the control unit stores the walk test logs under TLOG.

## 6.6 Setting the time and date

Set the time and date using the PC tool only. Refer to the PC programming manual for more details.

## 6.7 Uploading and downloading job files

Upload or download files to transfer the control unit's job files between a service PC and the control unit.

The term upload refers to transferring a job file from the control unit to a PC. The term download refers to moving a job file from the PC to the control unit.

To start transfer from the control unit, press the ACK and SILENCE key together for five seconds.

## 6.8 Restarting the CPU

To start the CPU using different memory configurations, you can use the warm or cold start functionality.

Warm start: Clears the alarm verification tally trouble and restarts the control unit, but preserves the control unit's non-volatile memory, including time and date information, historical logs, and all currently disabled points.

**Cold start:** Re-initializes the control unit's non-volatile memory, clears the historical logs and disabled points, but saves the time and date information.

To begin a **warm start**, complete the following steps:

- 1. Make sure the DIP switch SW4-8 is set to the off position.
- 2. Perform the power cycle or press the SW0 switch on the system board to restart the control unit in warm restart mode.

To begin a **cold start**, complete the following steps:

- 1. Change the position of DIP switch SW4-8 to the on state.
- 2. Perform the power cycle or press the SW0 switch on the system board to restart the control unit.
- 3. After the control unit restarts, perform the power cycle or press the SWO switch again to restart the control unit in **cold restart** mode.
- 4. After the cold restart is done, set the switch SW4-8 back to the off state and perform the power cycle or press the SW0 switch to restart the control unit and set it back to **warm restart** mode.

# 7 Troubleshooting

| Sr. | Trouble list                             | Description                                                                                                    | Indication on front                | Indication on diagnosis LED |         |       |         |       |
|-----|------------------------------------------|----------------------------------------------------------------------------------------------------|------------------------------------|-----------------------------|---------|-------|---------|-------|
| No. |                                          |                                                                                                    | panel                              | LED '                       | 1 LED 2 | LED 3 | B LED 4 | LED 5 |
| 1   | NAC open                                 | The NAC line wiring is open, or the end of line resistor is not connected.                                                                                                    | <b>SYSTEM TROUBLE</b> LED flashing | OFF                         | OFF     | OFF   | OFF     | ON    |
| 2   | NAC short                                | The NAC positive and negative line has shorted.                                                                                                    | -                                  | OFF                         | OFF     | OFF   | ON      | OFF   |
| 3   | NAC Overcurrent                          | Overcurrent condition is detected on the NAC circuit (only when in alarm).                                                                                                    | -                                  | OFF                         | OFF     | OFF   | ON      | ON    |
| 4   | NAC Disable                              | The NAC is disabled from the DIP switches.                                                                                                    | -                                  | OFF                         | OFF     | ON    | OFF     | OFF   |
| 5   | Low Battery                              | The battery voltage is less than 22 V.                                                                                                    | Both SYSTEM TROUBLE                | OFF                         | OFF     | ON    | OFF     | ON    |
| 6   | Battery Depleted                         | The battery voltage is less than 19 V.                                                                                                    | and BATTERY TROUBLE                | OFF                         | OFF     | ON    | ON      | OFF   |
| 7   | Low Battery Cutout                       | When the Low Battery Cutout option is<br>enabled from the DIP switches, Depleted<br>Battery trouble is set and system is battery<br>operated, then this trouble shall be set.                                          | LED flashing                       | OFF                         | OFF     | ON    | ON      | ON    |
| 8   | Charger Trouble                          | Voltage is less than 24 V and charger is off.                                                                                                    |                                    | OFF                         | ON      | OFF   | OFF     | OFF   |
| 9   | AUX Power Trouble                        | The battery voltage is less than 18 V.                                                                                                    |                                    | OFF                         | ON      | OFF   | OFF     | ON    |
| 10  | DACT Phone Line 1<br>Trouble             | The control unit is unable to communicate by the DACT line 1.                                                                                                    | <b>SYSTEM TROUBLE</b> LED flashing | OFF                         | ON      | OFF   | ON      | OFF   |
| 11  | DACT Phone Line 2<br>Trouble             | The control unit is unable to communicate by the DACT line 2.                                                                                                    |                                    | OFF                         | ON      | OFF   | ON      | ON    |
| 12  | Central Station<br>Communication Trouble | 2008 detects Central Station<br>Communication Trouble when it is unable<br>to communicate to the central station for<br>15 minutes                                                                                     | -                                  | OFF                         | ON      | ON    | OFF     | OFF   |
| 13  | DACT Disable                             | The DACT is disabled from the DIP switches                                                                                                    | _                                  | OFF                         | ON      | ON    | OFF     | ON    |
| 14  | City 1 Trouble                           | The city line 1 is disconnected; or there is a mismatch in the system option and physica status.                                                                                                    | 1                                  | OFF                         | ON      | ON    | ON      | OFF   |
| 15  | City 2 Trouble                           | The city line 2 is disconnected; or there is a mismatch in the system option and physica status.                                                                                                    | -                                  | OFF                         | ON      | ON    | ON      | ON    |
| 16  | AV Tally Exceeded                        | Alarm verification fails 10 times.                                                                                                    | _                                  | ON                          | OFF     | OFF   | OFF     | OFF   |
| 17  | Event Queue Overflow                     | The communication is lost with the LCD<br>annunciator and the number of events<br>exceed the maximum number of events in<br>the queue (255), or the events occur so fast<br>the queue is overflowed before processing. | SYSTEM TROUBLE LED<br>flashing     | ON                          | OFF     | OFF   | OFF     | ON    |
| 18  | Walk Test Active                         | WALK TEST is enabled.                                                                                                    |                                    | ON                          | OFF     | OFF   | ON      | OFF   |
| 19  | Card 4 Fail                              | Communication is lost on card 4 for more<br>than 10 seconds; or if card 4 is configured<br>but not connected to the control unit.                                                                                      |                                    | ON                          | OFF     | OFF   | ON      | ON    |
| 20  | Card 5 Fail                              | Communication is lost on card 5 for more<br>than 10 seconds; or if card 5 is configured<br>but not connected to the control unit.                                                                                      | _                                  | ON                          | OFF     | ON    | OFF     | OFF   |
| 21  | Extra Card                               | The annunciator connected to the control unit but not configured yet.                                                                                                    | _                                  | ON                          | OFF     | ON    | OFF     | ON    |
| 22  | Time and date not set                    | Time and date is not configured.                                                                                                    | -                                  | ON                          | OFF     | ON    | ON      | OFF   |
| 23  | Positive Ground Fault                    | Positive ground fault is present on the control unit.                                                                                                    | -                                  | ON                          | OFF     | ON    | ON      | ON    |
| 24  | Negative Ground Fault                    | Negative ground fault is present on the control unit.                                                                                                    | _                                  | ON                          | ON      | OFF   | OFF     | OFF   |
| 25  | Configuration TRBL                       | Control unit configuration is set from spare DIP switches.                                                                                                    |                                    | ON                          | ON      | OFF   | OFF     | ON    |
| 26  | EEPROM WRITE FAIL                        | EEPROM write fail.                                                                                                    |                                    | ON                          | ON      | OFF   | ON      | OFF   |

#### Table 15: System board trouble LEDs

#### Note:

- 1. The LEDs indicate one trouble at a time.
- 2. The LEDs indicate the latest trouble, after that trouble is cleared it will show the next trouble. For example, if there are a total of three troubles in the sequence of:
- NAC short (oldest)
- Extra card
- Charger trouble (latest)

The LEDs first indicate the latest trouble: the charger trouble. After you clear the trouble, the LEDs indicate the extra card trouble and then the NAC short trouble.

3. All LEDs remain OFF if the system is normal.

## 8 DIP switch setting

## 8.1 DIP switch SW1

- 1. IDC function type for Zone 1 can be set using DIP switches SW1-1 and SW1-2.
- 2. IDC function type for Zone 2 can be set using DIP switches SW1-3 and SW1-4.
- 3. IDC function type for Zone 3 can be set using DIP switches SW1-5 and SW1-6.
- 4. IDC function type for Zone 4 can be set using DIP switches SW1-7 and SW1-8.
- 5. See the following tables for switch setting.

#### Table 16: DIP switch SW1 to SW8 settings

| SW1-1 | SW1-2 | SW1-3 | SW1-4 | SW1-5 | SW1-6 | SW1-7 | SW1-8 | Description                                       |
|-------|-------|-------|-------|-------|-------|-------|-------|---------------------------------------------------|
| 0     | 0     | 0     | 0     | 0     | 0     | 0     | 0     | IDC function type for all 4 zones: FIRE (Default) |
| 0     | 1     | 0     | 1     | 0     | 1     | 0     | 1     | IDC function type for all 4 zones: SUPV           |
| 1     | 0     | 1     | 0     | 1     | 0     | 1     | 0     | IDC function type for all 4 zones: VSMOKE         |
| 1     | 1     | 1     | 1     | 1     | 1     | 1     | 1     | IDC function type for all 4 zones: WSO            |

Note: You can assign different function types to each zone using their respective DIP switches.

## 8.2 DIP switch SW2

- 1. NAC function type for NAC 1 can be set using DIP switches SW2-1 and SW2-2.
- 2. NAC coding pattern for NAC 1 can be set using DIP switches SW2-3, SW2-4 and SW2-5.
- 3. Silence/ Reset Inhibit feature can be enable or disable using DIP switch SW2-6.
- 4. Alarm Cutout Timer feature can be enable or disable using DIP switch SW2-7.
- 5. NAC 1 can be enable or disable using DIP switch SW2-8.
- 6. See the following tables for switch setting.

#### Table 17: DIP switch SW2-1 and SW2-2 settings

| SW2-1 | SW2-2 | Description                                   |
|-------|-------|-----------------------------------------------|
| 0     | 0     | NAC function type for NAC 1: QALERT (Default) |
| 0     | 1     | NAC function type for NAC 1: SSIG             |
| 1     | 0     | NAC function type for NAC 1: RSIG             |
| 1     | 1     | SPARE                                         |

#### Table 18: DIP switch SW2-3, SW2-4 and SW2-5 settings

| SW2-3 | SW2-4 | SW2-5 | Description                                      |
|-------|-------|-------|--------------------------------------------------|
| 0     | 0     | 0     | NAC coding pattern for NAC 1: Temporal (Default) |
| 0     | 0     | 1     | NAC coding pattern for NAC 1: Sync               |
| 0     | 1     | 0     | NAC coding pattern for NAC 1: Steady             |
| 0     | 1     | 1     | NAC coding pattern for NAC 1: 20 BPM             |
| 1     | 0     | 0     | NAC coding pattern for NAC 1: 120 BPM            |
| 1     | 0     | 1     | SPARE                                            |
| 1     | 1     | 0     | SPARE                                            |
| 1     | 1     | 1     | SPARE                                            |

# Table 19: DIP switch SW2-6 settings SW2-6 Description 0 Silence/ Reset Inhibit feature is disabled (default) 1 Silence/ Reset Inhibit feature is enabled

#### Table 20: DIP switch SW2-7 settings

| SW2-7 | Description                                      |
|-------|--------------------------------------------------|
| 0     | Alarm Cutout Timer feature is disabled (default) |
| 1     | Alarm Cutout Timer feature is enabled            |

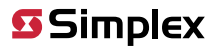

| Table 21: DIP switch SW2-8 settings |   |                            |  |  |
|-------------------------------------|---|----------------------------|--|--|
| SW2-8                               |   | Description                |  |  |
|                                     | 0 | NAC 1 is enabled (default) |  |  |
|                                     | 1 | NAC 1 is disabled          |  |  |

## 8.3 DIP switch SW3

- 1. You can select the EOLR value for NAC 1 by using DIP switches SW3-1, SW3-2 and SW3-3.
- 2. You can enable or disable Class-A wiring configuration for NAC 1 using DIP switch SW3-4.
- 3. You can enable or disable the NFPA NAC feature using DIP switch SW3-5.
- 4. DIP switches SW3-6, SW3-7 and SW3-8 are spare for future settings.
- 5. See the following tables for switch setting.

#### Table 22: DIP switch SW3-1, SW3-2 and SW3-3 settings

| SW3-1 | SW3-2 | SW3-3 | Description                                            |
|-------|-------|-------|--------------------------------------------------------|
| 0     | 0     | 0     | EOLR value for NAC 1 is set to 10 K $\Omega$ (default) |
| 0     | 0     | 1     | EOLR value for NAC 1 is set to 3.9 K $\Omega$          |
| 0     | 1     | 0     | EOLR value for NAC 1 is set to 4.7 K $\Omega$          |
| 0     | 1     | 1     | EOLR value for NAC 1 is set to 5.1 K $\Omega$          |
| 1     | 0     | 0     | EOLR value for NAC 1 is set to 5.6 K $\Omega$          |
| 1     | 0     | 1     | EOLR value for NAC 1 is set to 15 K $\Omega$           |
| 1     | 1     | 0     | SPARE                                                  |
| 1     | 1     | 1     | SPARE                                                  |

#### Table 23: DIP switch SW3-4 settings

| SW3-4 | Description                                                  |  |
|-------|--------------------------------------------------------------|--|
| 0     | Class-A wiring configuration for NAC 1 is disabled (default) |  |
| 1     | Class-A wiring configuration for NAC 1 is enabled            |  |

| Table 24: DIP switch SW3-5 settings |                                        |  |  |
|-------------------------------------|----------------------------------------|--|--|
| SW3-5                               | Description                            |  |  |
| 0                                   | NFPA NAC feature is disabled (default) |  |  |
| 1                                   | NFPA NAC feature is enabled            |  |  |
|                                     |                                        |  |  |

#### Table 25: DIP switch SW3-6, SW3-7, SW3-8 settings

| SW3-6 | SW3-7 | SW3-8 | Description |
|-------|-------|-------|-------------|
| 0     | 0     | 0     | SPARE       |

## 8.4 DIP switch SW4

- 1. You can enable or disable annunciators using DIP switches SW4-1 and SW4-2.
- 2. You can connect or disconnect the DACT using DIP switch SW4-3.
- 3. You can enable or disable the city circuit module using DIP switch SW4-4.
- 4. You can enable or disable the Active Status Reminder feature using DIP switch SW4-5.
- 5. You can turn the **AHJ Reset** feature on or off using DIP SW4-6.
- 6. You can enable or disable the **Depleted Battery Cutout** feature using DIP switch SW4-7.
- 7. You can select the Warm start or Cold start power cycle using DIP switch SW4-8.
- 8. See the following tables for switch setting.

#### Table 26: DIP switch SW4-1 settings

| SW4-1                               | Description                                           |  |  |  |  |
|-------------------------------------|-------------------------------------------------------|--|--|--|--|
| 0                                   | Annunciator 1 is disabled (Default)                   |  |  |  |  |
| 1                                   | Annunciator is enabled                                |  |  |  |  |
| Table 27: DIP switch SW4-2 settings |                                                       |  |  |  |  |
| SW4-2                               | Description                                           |  |  |  |  |
| 0                                   | Annunciator 2 is disabled (default)                   |  |  |  |  |
| 1                                   | Annunciator is enabled                                |  |  |  |  |
| Table 28: DIP switch SW4-3 settings |                                                       |  |  |  |  |
| SW4-3                               | Description                                           |  |  |  |  |
| 0                                   | DACT is connected (default)                           |  |  |  |  |
| 1                                   | DACT is disconnected                                  |  |  |  |  |
| Table 29: DIP switch SW4-4 settings |                                                       |  |  |  |  |
| SW4-4                               | Description                                           |  |  |  |  |
| 0                                   | City circuit module is disabled (default)             |  |  |  |  |
| 1                                   | City circuit module is enabled                        |  |  |  |  |
| Table 30: DIP switch SW4-5 settings |                                                       |  |  |  |  |
| SW4-5                               | Description                                           |  |  |  |  |
| 0                                   | Active Status Reminder feature is enabled (default)   |  |  |  |  |
| 1                                   | Active Status Reminder feature is disabled            |  |  |  |  |
| Table 31: DIP switch SW4-6 settings |                                                       |  |  |  |  |
| SW4-6                               | Description                                           |  |  |  |  |
| 0                                   | AHJ Reset feature is off (default)                    |  |  |  |  |
| 1                                   | 1 AHJ Reset feature is on                             |  |  |  |  |
| Table 32: DIP switch SW4-7 settings |                                                       |  |  |  |  |
| SW4-7                               | Description                                           |  |  |  |  |
| 0                                   | Depleted Battery Cutout feature is disabled (default) |  |  |  |  |
| 11                                  | Depleted Battery Cutout feature is enabled            |  |  |  |  |
| Table 33: DIP switch SW4-8 settings |                                                       |  |  |  |  |
| SW4-8                               | Description                                           |  |  |  |  |
| 0                                   | Warm start power cycle is selected (default)          |  |  |  |  |
| 1                                   | Cold start power cycle is selected                    |  |  |  |  |

## 9 Appendix A: CID points default values

#### Table 34: CID points default values

| Description                  | CID points                          | Event code                    |
|------------------------------|-------------------------------------|-------------------------------|
| IDC 1 through IDC 4          | GRP:01 ID:001 through GRP:01 ID:004 | Based on device function type |
| NAC 1                        | GRP:01 ID:201                       | *                             |
| Aux relay 1                  | GRP:01 ID:203                       | *                             |
| Aux relay 2                  | GRP:01 ID:204                       | *                             |
| Aux relay 3                  | GRP:01 ID:205                       | *                             |
| AC power                     | GRP:01 ID:207                       | Trouble 301                   |
| Aux power                    | GRP:01 ID:208                       | Trouble                       |
| Positive earth fault         | GRP:01 ID:209                       | Trouble 310                   |
| Negative earth fault         | GRP:01 ID:210                       | Trouble 310                   |
| Low battery                  | GRP:01 ID:211                       | Trouble 302                   |
| Battery depleted             | GRP:01 ID:212                       | Trouble                       |
| Low battery cutout           | GRP:01 ID:213                       | Trouble                       |
| Charger trouble              | GRP:01 ID:214                       | Trouble                       |
| Manual test report           | GRP:01 ID:233                       | Test 601                      |
| DACT phone line 1 trouble    | GRP:01 ID:233                       | Trouble 351                   |
| DACT phone line 2 trouble    | GRP:01 ID:234                       | Trouble 352                   |
| 6 hr test report             | GRP:01 ID:235                       | Test 602                      |
| 6 hr test report, off normal | GRP:01 ID:235                       | Test 608                      |
| Extra card                   | GRP:01 ID:236                       | Trouble                       |
| External comm trouble        | GRP:01 ID:237                       | Trouble                       |
| Cold start                   | GRP:01 ID:239                       | Trouble                       |
| Warm start                   | GRP:01 ID:240                       | Trouble                       |
| Time and date not set        | GRP:01 ID:242                       | Trouble                       |
| List overflow                | GRP:01 ID:244                       | Trouble                       |
| City disconnect              | GRP:01 ID:245                       | Trouble                       |
| City 1 trouble               | GRP:01 ID:246                       | Trouble                       |
| City 2 trouble               | GRP:01 ID:247                       | Trouble                       |
| Control bypass               | GRP:01 ID:248                       | Trouble                       |
| Elevator bypass              | GRP:01 ID:249                       | Trouble                       |
| Door bypass                  | GRP:01 ID:250                       | Trouble                       |
| AV tally exceeded            | GRP:01 ID:251                       | Trouble                       |
| Walk test active             | GRP:01 ID:252                       | Trouble                       |
| Programming mode             | GRP:01 ID:255                       | Trouble                       |
| Event queue overflow         | GRP:01 ID:256                       | Trouble                       |

© 2022 Johnson Controls. All rights reserved. All specifications and other information shown were current as of document revision and are subject to change without notice. Additional listings may be applicable, contact your local Simplex® product supplier for the latest status. Listings and approvals under Simplex Time Recorder Co. Simplex, and the product names listed in this material are marks or registered marks. Unauthorized use is strictly prohibited. NFPA 72 and National Fire Alarm Code are registered trademarks of the National Fire Protection Association (NFPA).